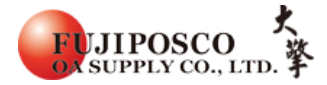

## XEROX DocuPrint CP405D 卡紙排除

## (熔著組件)

卡紙排除方式

STEP 1: 請從手送區取出剩餘的紙張。

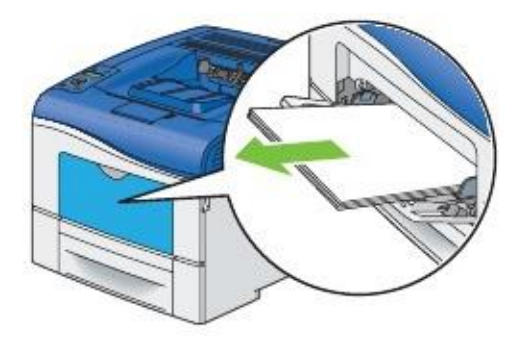

STEP 2:握住手送區的兩側,然後向外拉出手送組。

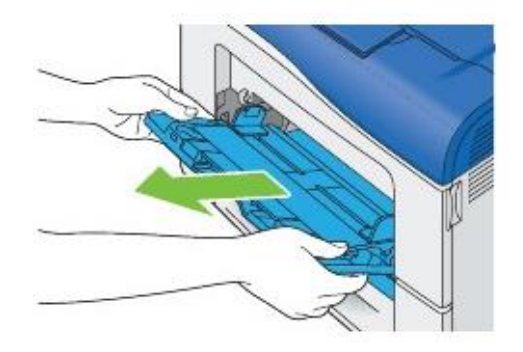

STEP 3: 將紙匣從印表機中拉出。

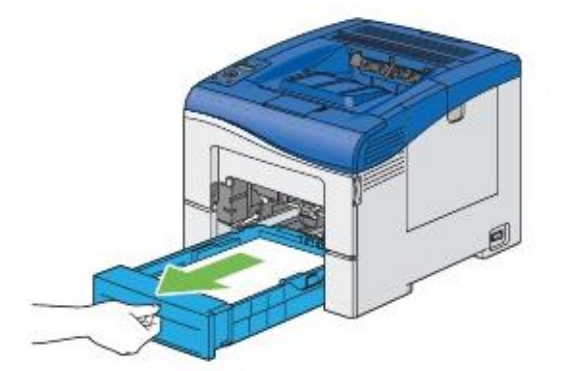

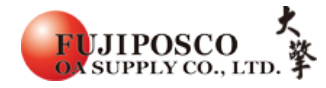

STEP 4:用雙手抓住紙匣,然後將紙匣整個取出。

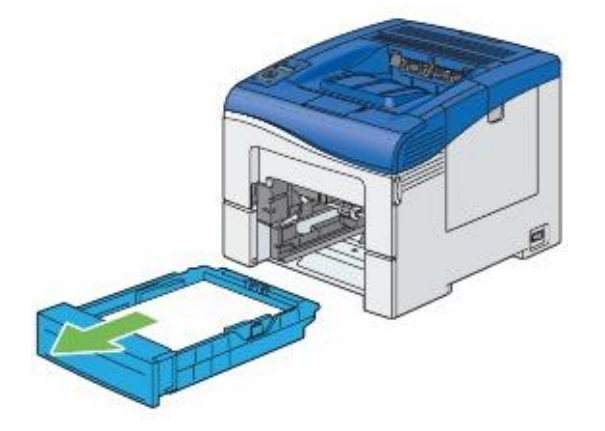

STEP 5:取出內部卡紙。

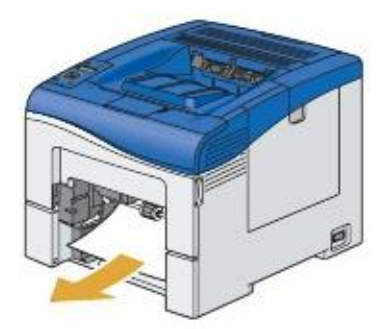

STEP 6:將後門上的固定閂往下壓開啟後蓋。

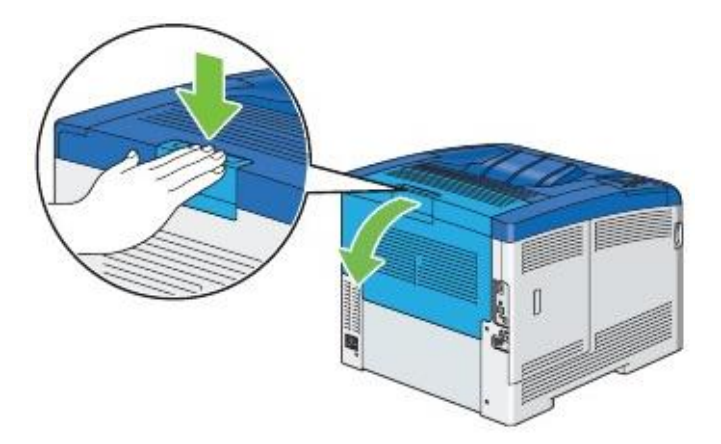

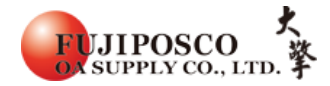

STEP 7: 將熔著組件(加熱器)兩端的拉桿扳起。

■注意事項:熔著組件(加熱器)的溫度很高,請勿碰觸避免燙傷

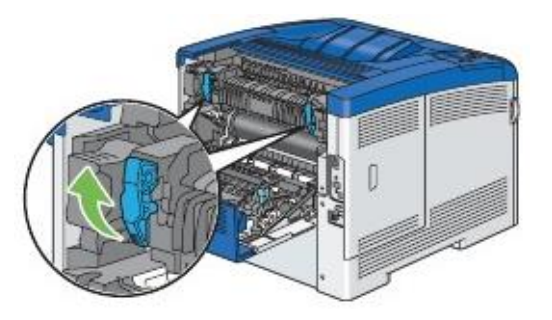

STEP 8:抓住凸出的部分並往外拉開啟內部零件。

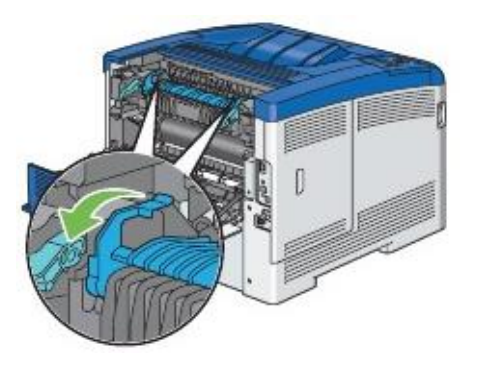

STEP 9:取出夾紙。

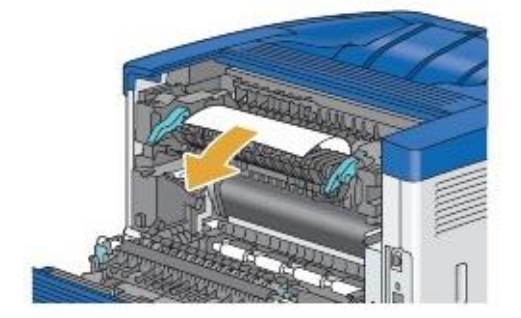

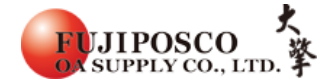

STEP 10: 將內部零件拉回原位。

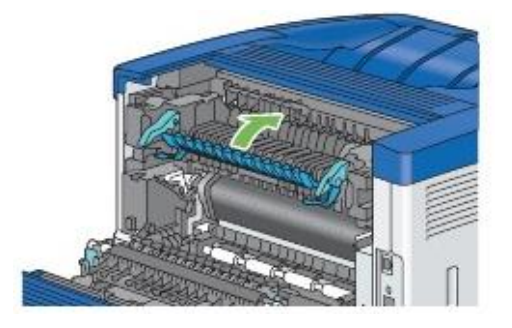

STEP 11: 將紙匣裝回印表機。

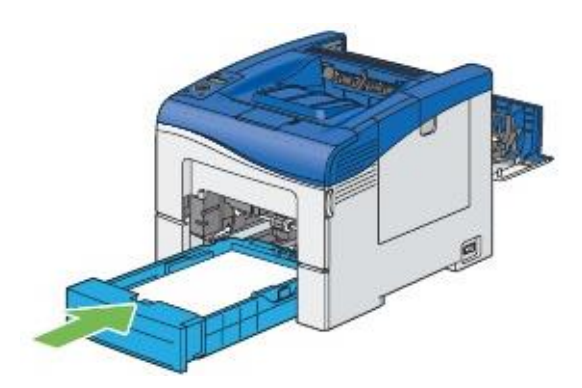

STEP 12: 將手送區插入印表機並推到底,在關上外蓋。

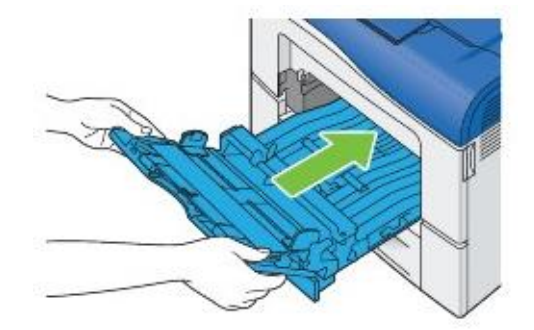

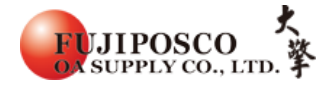

STEP 13: 壓下熔著組件(加熱器)兩端拉桿,然後關上後蓋。

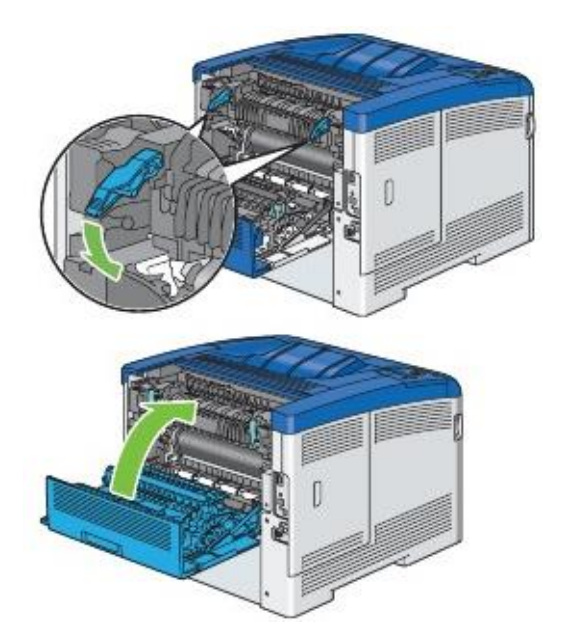

出處結錄於 DP CP405D 使用手册中清除夾紙